# CCA of WA Scholarships

## How to get documentation for tuition vouchers in ctcLink

## **Enrollment Information**

- 1. From the ctcLink Student Homepage, select "Manage Classes"
- 2. Select the academic quarter
- 3. Click the "Printable Page" button
- 4. A new window will appear showing your classes, full name, academic term, and your college's name. Use the "Print" button to print to a PDF

#### Enrollment Information: Screen Shots

| ©ctcLink |                | ▼ ctcLink Stude   | ent Homepage      |                | ٨ | ۲ | : | ۲ |
|----------|----------------|-------------------|-------------------|----------------|---|---|---|---|
|          | Message Center | Tasks             | Academic Progress | Manage Classes |   |   |   |   |
|          |                |                   |                   |                |   |   |   |   |
|          | Financial Aid  | Financial Account | Academic Records  | Profile        |   |   |   |   |
|          |                |                   | ٨                 |                |   |   |   |   |
|          |                | Payment Due       |                   | 201174322      |   |   |   |   |

| <pre>ctcLink Student Homepage</pre> |                              | Select a Value | â | : | ۲ |
|-------------------------------------|------------------------------|----------------|---|---|---|
| 💳 View My Classes                   | SUMMER 2021<br>Undergraduate |                |   |   |   |
| Tiew My Exam Schedule               | North Seattle College        |                |   |   |   |
| Enrollment Dates                    | FALL 2021<br>Undergraduate   |                |   |   |   |
| Q Class Search and Enroll           | Notifi Sealle College        |                |   |   |   |
| Enroll by My Requirements           |                              |                |   |   |   |

| C ctcLink Student Homepage                            |                                             |                     | View My Class         | es                      |                                                 | â      | : Ø |
|-------------------------------------------------------|---------------------------------------------|---------------------|-----------------------|-------------------------|-------------------------------------------------|--------|-----|
| SUMMER 2021<br>Undergraduate<br>North Seattle College |                                             |                     |                       |                         |                                                 |        |     |
| Tiew My Classes                                       |                                             | By Class            |                       |                         | By Date                                         |        |     |
| View My Exam Schedule                                 | Printable Page                              |                     | Show Enrolled Classes | Show Waitlisted Classes | Show Dropped Classes                            |        |     |
| 📷 Enrollment Dates                                    | ▼ ENGL& 235 Technical Writing               |                     |                       |                         |                                                 |        |     |
| Q Class Search and Enroll                             | Status                                      | Units Grading Basis | Grade                 | Academic Program        | Requirement Designation                         |        |     |
| Enroll by My Requirements                             | Enrolled                                    | 5.00 Graded         |                       | Baccalaureate           |                                                 |        |     |
| Y Shopping Cart                                       | Class                                       |                     | Start/End Dates       |                         | Days and Times                                  | Room   |     |
| Drop Classes                                          | LEC - Section D1 - Class Nbr 2301           |                     | 06/28/2021 - 08/19    | /2021                   | Days: To be Announced<br>Times: To be Announced | Online | >   |
| Jupdate Classes                                       | Enrollment Deadlines                        |                     |                       |                         |                                                 |        |     |
| arr Swap Classes                                      | <ul> <li>SPAN&amp; 121 Spanish I</li> </ul> |                     |                       |                         |                                                 |        |     |
| 🛃 Browse Course Catalog                               | Status                                      | Units Grading Basis | Grade                 | Academic Program        | Requirement Designation                         |        |     |
| E Planner                                             | Enrolled                                    | 5.00 Graded         |                       | Baccalaureate           |                                                 |        |     |
|                                                       | Class                                       |                     | Start/End Dates       |                         | Days and Times                                  | Room   |     |
|                                                       | LEC - Section D1 - Class Nbr 2372           |                     | 06/28/2021 - 08/19    | /2021                   | Days: To be Announced<br>Times: To be Announced | Online | >   |
|                                                       | Enrollment Deadlines                        |                     |                       |                         |                                                 |        |     |

| <ul> <li>✓ ctcLink Student Homepage</li> </ul>        |                                   |                                                  | View My                                | / Classes                                       |        |       |                                              | Â.     | : 🕖 |
|-------------------------------------------------------|-----------------------------------|--------------------------------------------------|----------------------------------------|-------------------------------------------------|--------|-------|----------------------------------------------|--------|-----|
| SUMMER 2021<br>Undergraduate<br>North Seattle College |                                   |                                                  |                                        |                                                 |        |       |                                              |        |     |
| Classes                                               |                                   |                                                  | View My                                | Classes                                         | _      | ×     | By Date                                      |        |     |
| View My Exam Schedule                                 | Printable Page                    | First & Last Name                                |                                        |                                                 |        | Print | Show Dropped Classes                         |        |     |
| Enrollment Dates                                      | ▼ENGL& 235 Technical Writing      | Undergraduate<br>North Seattle College           |                                        |                                                 |        |       |                                              |        |     |
| Q Class Search and Enroll                             | Status U                          | ENGL& 235 Technical Writing                      |                                        |                                                 |        |       | Requirement Designation                      |        |     |
| Enroll by My Requirements                             | Enrolled                          | Status Units Grading Basis                       | Grade Academic Progra<br>Baccalaureate | m Requirement Design                            | ation  |       |                                              |        |     |
| Shopping Cart                                         | Class                             | Class                                            | Start/End Dates                        | Days and Times                                  | Room   |       | iys and Times                                | Room   |     |
| Drop Classes                                          | LEC - Section D1 - Class Nbr 2301 | LEC - Section D1 - Class Nbr 2301                | 06/28/2021 - 08/19/2021                | Days: To be Announced<br>Times: To be Announced | Online |       | rys: To be Announced<br>nes: To be Announced | Online | >   |
| Update Classes                                        | Enrollment Deadlines              | SPAN& 121 Spanish I                              |                                        |                                                 |        |       |                                              |        |     |
| a Swap Classes                                        | ▼ SPAN& 121 Spanish I             | Status Units Grading Basis<br>Emolad 5.00 Graded | Grade Academic Progra<br>Baccalaureale | m Requirement Design                            | ation  | - 1   |                                              |        |     |
| Erowse Course Catalog                                 | Status U                          | Class                                            | Start/End Dates                        | Days and Times                                  | Room   |       | Requirement Designation                      |        |     |
| E Planner                                             | Enrolled                          | LEC - Section D1 - Class Nbr 2372                | 06/28/2021 - 08/19/2021                | Days. To be Announced<br>Times: To be Announced | Onine  |       |                                              |        |     |
|                                                       | Class                             |                                                  |                                        |                                                 |        |       | lys and Times                                | Room   |     |
|                                                       | LEC - Section D1 - Class Nbr 2372 |                                                  |                                        |                                                 |        |       | rys: To be Announced<br>nes: To be Announced | Online | >   |
|                                                       | Enrollment Deadlines              |                                                  | _                                      | _                                               | _      | •     |                                              |        |     |

## Tuition Information

- 1. From the ctcLink Student Homepage, select "Financial Account"
- 2. In the menu on the left-hand side of the page, select "Charges" and "Charges Due"
- 3. Switch the view to "Detail of Charges Due"
- 4. Take a screen shot of the page to save all information. Printing the webpage to a PDF tends to cut off the right-hand side of the page. Use the Print Screen (PrtScr) button on your keyboard, the Snipping Tool (Windows), Grab (Mac) or take a photo of the screen.

## Tuition Information: Screen Shots

| SctcLink |                | ▼ ctcLink Stude   | nt Homepage       |                | â | ۲ | : | ۲ |
|----------|----------------|-------------------|-------------------|----------------|---|---|---|---|
|          | Message Center | Tasks             | Academic Progress | Manage Classes |   |   |   |   |
|          |                | 4                 |                   |                |   |   |   |   |
|          |                | No current tasks  |                   |                |   |   |   |   |
|          | Financial Aid  | Financial Account | Academic Records  | Profile        |   |   |   |   |
|          |                | <u> </u>          | <b></b>           |                |   |   |   |   |
|          |                | Payment Due       |                   | 201174322      |   |   |   |   |

| ctcLink Student Homepage                                         | Charges Due                | 🏫 : Ø                 |
|------------------------------------------------------------------|----------------------------|-----------------------|
| Account Balance<br>Due Now 1,210.40<br>Oursers used is 18 Dollar | What I Owe                 |                       |
|                                                                  | Summary By Due Date        | Detail Of Charges Due |
| Charges ^                                                        | Due Date                   | Amount Due            |
| Charges Due                                                      | 06/25/2021                 | 1,210.40              |
| Payments V                                                       | 09/13/2021                 | 2,345.30              |
| 👌 1098-Т 🗸 🗸                                                     | Total Amount Due           | 3,555.70              |
| Nayment Plans V                                                  | Currency used Is US Dellar |                       |

| <ul> <li>ctcLink Student Homepage</li> </ul>                      |   |                        |                              | Charges Du  | le                    |              |               | <b>^</b> : Ø |
|-------------------------------------------------------------------|---|------------------------|------------------------------|-------------|-----------------------|--------------|---------------|--------------|
| Account Balance<br>Due Now 1,210.40<br>Currency used is US Dollar |   | What I Owe             | Summary By Due Date          |             |                       | Detail Of Ch | arges Due     |              |
| Charges                                                           | ^ | Due Date               | Description                  | Term        | Business Unit         | Charge Date  | Charge Amount | Amount Due   |
| Charges Due                                                       |   | 06/25/2021             | BAS Resident Operating       | SUMMER 2021 | North Seattle College | 06/15/2021   | 892.40        | 892.40       |
| Payments                                                          | ~ | 06/25/2021             | BAS Resident Building        | SUMMER 2021 | North Seattle College | 06/15/2021   | 121.80        | 121.80       |
| ႕ 1098-Т                                                          | ~ | 06/25/2021             | BAS Resident S & A           | SUMMER 2021 | North Seattle College | 06/15/2021   | 116.20        | 116.20       |
| 🛼 Payment Plans                                                   | ~ | 06/25/2021             | Distance Learning Course Fee | SUMMER 2021 | North Seattle College | 06/15/2021   | 80.00         | 80.00        |
| Other Account Activities                                          | ~ | 09/13/2021             | BAS Resident Operating       | FALL 2021   | North Seattle College | 06/11/2021   | 2,022.20      | 2,022.20     |
|                                                                   |   | 09/13/2021             | BAS Resident Building        | FALL 2021   | North Seattle College | 06/11/2021   | 123.80        | 123.80       |
|                                                                   |   | 09/13/2021             | BAS Resident S & A           | FALL 2021   | North Seattle College | 06/11/2021   | 119.30        | 119.30       |
|                                                                   |   | 09/13/2021             | Distance Learning Course Fee | FALL 2021   | North Seattle College | 06/11/2021   | 80.00         | 80.00        |
|                                                                   |   | Total Charges Due      | 2                            |             |                       |              |               | 3,555.70     |
|                                                                   |   | Currency used is US Dr | ollar                        |             |                       |              |               |              |

## Send all schedule information to <a href="mailto:scholarships@childcareawarewa.org">scholarships@childcareawarewa.org</a>

Once we have received your enrollment and tuition information, we will email you if any additional information or documentation is required. You will receive a copy of the tuition voucher email that is sent to your college.